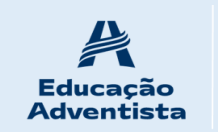

# Colégio Adventista de Porto Alegre

Rua Camaquã, 534 – Camaquã – Porto Alegre/RS Telefones: (51)3086-5050 E-mail: secretaria.capa@educadventista.org.br

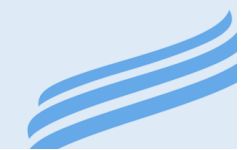

# Porto Alegre, 09 de março de 2021.

# **COMUNICADO 13/2021.**

# Assunto: Informações

## Senhores Pais e/ou Responsáveis

Iniciamos esta semana com as avaliações no CPB Provas para as turmas de 3º ano do EF ao E.M. e gostaríamos de reforçar algumas informações já enviadas em comunicado datado 26/02.

Nossa plataforma oficial é o E-class

Onde serão disponibilizados os links?

Como acessar o E-CLASS sendo aluno novo ou aluno veterano que esqueceu login e senha?

Segue abaixo o passo a passo:

1º Passo: Acesse o site da Instituição login.cpbedu.me;

2º Passo: Abra a página inicial e clique no item CRIAR CONTA na parte inferior esquerda da página;

\* Caso você já possua cadastro, é só acessar com seu e-mail e senha.

https://login.cpbedu.me

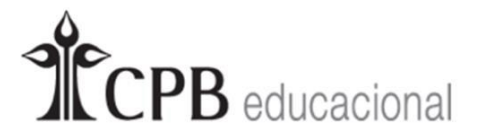

Fazer login usando sua conta

| E-mail | / Usuário                    |                   |  |  |  |
|--------|------------------------------|-------------------|--|--|--|
| Senha  |                              |                   |  |  |  |
|        | ENTRAR                       |                   |  |  |  |
| Criar  | conta                        | Esqueceu a senha? |  |  |  |
|        | ou use uma das contas abaixo |                   |  |  |  |
|        | <b>G</b> Google              | <b>f</b> Facebook |  |  |  |

3° Passo: Escolher a opção "aluno", informar o número de matrícula (que pode ser solicitado junto à secretaria ou com a orientadora) e clicar em "continuar".

Conferir seus dados e informar os dados de acesso: e-mail, senha e marcar "Aceito os Termos de Uso"; após, finalizar. Agora é só navegar no Portal e acompanhar as novidades e informações!!

| Rede Adventista     | Escolas Parceira             |   |
|---------------------|------------------------------|---|
|                     |                              | - |
| Selecione a unidade |                              | ~ |
| Aluno               | ✓ Código de Matrícula (R.A.) | 0 |

Pronto! Você já está dentro da página inicial. Agora, clique no botão E-CLASS SCHOOL e encontre suas aulas; o link da aula estará disponível lá.

Lembrando que usaremos o mesmo link sempre.

E não esqueça de baixar o Zoom no seu computador e/ou celular.

#### Para você que esqueceu sua senha, seguem os passos abaixo:

1º Passo: Clicar no botão inferior direto escrito: ESQUECEU A SENHA?

| N. Y                  | CPB educacional               |
|-----------------------|-------------------------------|
| 1 H Here              | Fazer login usando sua conta  |
|                       | E-mail / Usuário              |
| the second            | Senha                         |
|                       | ENTRAR                        |
|                       | Criar conta Esqueceu a senha? |
| and the second second |                               |
|                       |                               |

2° Passo: Cadastrar o seu E-mail e clicar em RECUPERAR, na parte inferior esquerda.

| Esqueceu sua senha? | <b>VR</b> |
|---------------------|-----------|
| E-mail              |           |
| Recuperar Cancelar  | 16        |
| 4-1-1-1-1           |           |
|                     |           |

3º Passo: Entrar no E-mail que você recebeu da Educação Adventista e clicar em ALTERAR MINHA SENHA escrito no final.

Você será direcionado para a página do CPB onde poderá alterar a sua senha e entrar normalmente na plataforma E-class. Desejamos a todos os alunos um ótimo estudo, estamos a disposição para maiores dúvidas;

## Atenciosamente,

Direção Escolar